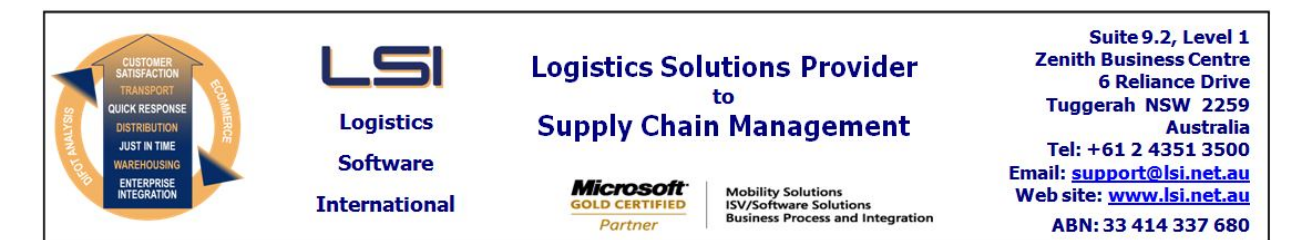

### iSupply software application - release advice - version 7.44.1.1

# Prerequisites - iSupply

<u> Prerequisites - iSupplyRF</u>

Microsoft .NET Compact Framework 3.5

iSupply version 7.43.1.1 Mic Microsoft .NET Framework 4.0 Microsoft Report Viewer 2010 SP1 SAP Crystal Reports Runtime Engine for .NET Framework 4

### iSupply release and version details

iSupply version:7.44.1.1Release status:General IApplications released:iSupply,

General release : iSupply, iSupplyWeb, iSupplyRF

This release must be installed to the test environment and user acceptance tested before installation to the live environment

| iSupply version 7.44.1.1 |
|--------------------------|
| MSI path and name:       |
| SQL update scripts:      |

released 02/09/2010 (016996) http://www.lsi.net.au/files/versions/iSupply-7-44-1-1.zip DB7-44-1-1.sql

### **Release inclusions and notes**

| Job-no    | Code         | Details/remarks                                                                                                    |         |  |
|-----------|--------------|----------------------------------------------------------------------------------------------------|---------|--|
| 016361    | DH           | Consignment details entry - returns mode - improve determination of transporter's account code when the receiver code is changed          |         |  |
| 016472    | AI           | Consignment details entry - change mode to ask user if the customer manifest is to be reprinted                                           |         |  |
| 016480    | DH           | Copy current rates to a future rates file - rectify exception error                                                                       |         |  |
| 016640    | LS           | Scan & pack orders - do not allow held orders to be auto-packed                                                                           |         |  |
| 016668    | DH           | Import consignment details - improve handling of consignment prefix when an imported consignment is changed via consignment details entry |         |  |
| 016819    | LS           | Standardise the tags and labels for "pick slip" and "put away"                                                                            |         |  |
| 016842    | MS           | Import freight tracking details - include data range configuration to enable the import of events older than one month                    |         |  |
| 016844    | DH           | Import return consignments - EXL790P - rectify incorrect conversion of consignment note number                                            |         |  |
| 016924    | HW           | Scan and pack orders - include service transaction data entry function and update in database                                             |         |  |
| 016950    | DH           | Import freight tracking details - TNT - improve the logic that sets the imported/exported flags                                           |         |  |
| 016961    | MS           | Import pick slips - increase the length of <reference> when stored in the database</reference>                                            |         |  |
| 016965    | DH           | Print freight labels - improve determination and printing of head port                                                                    |         |  |
| 016980    | MS           | Print freight labels - include delivery contact telephone number on DHI-Exel style freight label                                          |         |  |
| 016991    | DH           | Consignment details entry - improve determination of rating zone when multi-<br>zone rating is used                                       |         |  |
| 016999    | AI           | Consignment note printing - recitfy incorrect account code when charge to is third party                                                  |         |  |
| New maint | ainable sett | <u>ings</u>                                                                                                    |         |  |
| Setting   |              |                                                                                                    | Details |  |
| None      |              |                                                                                                    | None    |  |

# Import/export file format changes

| Transaction | Data fields |
|-------------|-------------|
| None        | None        |

#### eCS configuration

#### 

There are new configuration file entries that affect the manner in which eCS executes.

### Configuration file "eCSService.exe.config"

# <add key="FreightTrackingImportDays" value="nnn"/>

"nnn" is the number of days back from the current date that consignment detail records are selected, using the consignment date, so that imported freight tracking events can be matched and updated to the selected consignments. The default value (if this line is not present) is a calendar month.

### <add key="FreightTrackingExportDays" value="nnn"/>

"nnn" is the number of days back from the current date that freight tracking records are selected, using the freight tracking event date, so that selected freight tracking events can be extracted and exported. The default value (if this line is not present) is a calendar month.

#### <add key="DataWarehouseExportDays" value="nnn"/>

"nnn" is the number of days back from the current date that consignment detail records are selected, using the consignment date, so that selected consignment details can be extracted and exported. The default value (if this line is not present) is 14 days.

### iSupply install steps for this release when upgrading from iSupply version 7.43.1.1

### **Preparation**

- 1. Ensure all users are logged out of iSupply and cannot log in.
- 2. Stop the eCS service on the server that runs it.
- 3. Stop any external processes that may access the iSupply database.
- 4. Make a backup copy of the iSupply SQL database.

### Application server (x86)

- 1. Uninstall the currently installed iSupply Windows version via Control Panel.
- 2. Uninstall the currently installed iSupply eCS Service version via Control Panel.
- 3. Install iSupply Windows 7-44-1-1.msi by running "setup.exe".
- 4. Ensure that the configuration file "C:\Program Files\LSI\iSupply Windows\iSupplyWindows.exe.config" has been updated with the server and database names.
- 5. Install iSupply eCS Service 7-44-1-1.msi by running "setup.exe".
- 6. Ensure that the configuration file "C:\Program Files\LSI\iSupply eCS Service
- \iSupplyeCSService.exe.config" has been updated with the server and database names.

# Application server (x64)

- 1. Uninstall the currently installed iSupply Windows version via Control Panel.
- 2. Uninstall the currently installed iSupply eCS Service version via Control Panel.
- 3. Install iSupply Windows 7-44-1-1 x64.msi by running "setup.exe".

4. Ensure that the configuration file "C:\Program Files\LSI\iSupply Windows\iSupplyWindows.exe.config" has been updated with the server and database names.

- 5. Install iSupply eCS Service 7-44-1-1 x64.msi by running "setup.exe".
- 6. Ensure that the configuration file "C:\Program Files\LSI\iSupply eCS Service
- $\label{eq:service} \ensuremath{\mathsf{viSupplyeCSService.exe.config}}\xspace \ensuremath{\mathsf{has}}\xspace \ensuremath{\mathsf{been}}\xspace \ensuremath{\mathsf{viSupplyeCSService.exe.config}}\xspace \ensuremath{\mathsf{viSupplyeCSService.exe.config}}\xspace \ensuremath{\mathsf{has}}\xspace \ensuremath{\mathsf{been}}\xspace \ensuremath{\mathsf{viSupplyeCSService.exe.config}}\xspace \ensuremath{\mathsf{viSupplyeCSService.exe.config}}\xspace \ensuremath{\mathsf{has}}\xspace \ensuremath{\mathsf{been}}\xspace \ensuremath{\mathsf{viSupplyeCSService.exe.config}}\xspace \ensuremath{\mathsf{viSupplyeCSService.exe.config}}\xspace \ensuremath{\mathsf{viSupplyeCSService.exe.config}}\xspace \ensuremath{\mathsf{viSupplyeCSService.exe.config}}\xspace \ensuremath{\mathsf{viSupplyeCSService.exe.config}}\xspace \ensuremath{\mathsf{viSupplyeCSService.exe.config}}\xspace \ensuremath{\mathsf{viSupplyeCSService.exe.config}}\xspace \ensuremath{\mathsf{viSupplyeCSService.exe.config}}\xspace \ensuremath{\mathsf{viSupplyeCSService.exe.config}}\xspace \ensuremath{\mathsf{viSupplyeCSService.exe.config}}\xspace \ensuremath{\mathsf{viSupplyeCSService.exe.config}}\xspace \ensuremath{\mathsf{viSupplyeCSService.exe.config}}\xspace \ensuremath{\mathsf{viSupplyeCSService.exe.config}}\xspace \ensuremath{\mathsf{viSupplyeCSService.exe.config}\xspace \ensuremath{\mathsf{viSupplyeCSService.exe.config}\xspace \ensuremath{\mathsf{viSupply$
- 7. NGEN iSupply Windows
- 7.1. Place the files "ngen.exe" and "NGENiSupplyWindows.bat" into iSupply's installation directory (Default: "C:\Program Files\LSI\iSupply Windows\Client\").
  7.2. Run the NGENiSupplyWindows.bat from command prompt as an Administrator
- 8. NGEN iSupply eCS Service
- 8.1. Place the files "ngen.exe" and "NGENiSupplyeCSService.bat" into iSupply's installation directory (Default: "C:\Program Files\LSI\iSupply eCS Service\Client\").
- 8.2. Run the "NGENiSupplyeCSService.bat" from command prompt as an Administrator

# Web server (x86)

- 1. Uninstall the currently installed iSupply Web Services version via Control Panel.
- 2. Uninstall the currently installed iSupply Web version via Control Panel.
- 3. Install iSupply Web Services 7-44-1-1.msi by running "setup.exe".
- 4. Ensure that the configuration file "C:\inetpub\wwwroot\iSupplyWebServices\Web.config" has been updated with the server and database names.
- 5. Install iSupply Web 7-44-1-1.msi by running "setup.exe".
- 6. Ensure that the configuration file "C:\inetpub\wwwroot\iSupplyWeb\Web.config" has been updated with the URL of the iSupplyWebServices.

# Web server (x64)

- 1. Uninstall the currently installed iSupply Web Services version via Control Panel.
- 2. Uninstall the currently installed iSupply Web version via Control Panel.
- 3. Install iSupply Web Services 7-44-1-1 x64.msi by running "setup.exe".
- 4. Ensure that the configuration file "C:\inetpub\wwwroot\iSupplyWebServices\Web.config" has been updated with the server and database names.
- 5. Install iSupply Web 7-44-1-1 x64.msi by running "setup.exe".
- 6. Ensure that the configuration file "C:\inetpub\wwwroot\iSupplyWeb\Web.config" has been updated with the URL of the iSupplyWebServices.

# Database server

1. Run the following database update script(s) (using SQL Server Management Studio) to update the iSupply database: DB7-44-1-1.sql.

# <u>Finalisation</u>

- 1. Test run iSupply.
- 2. Start the eCS service on the server that runs it.
- 3. Start any external processes that may access the iSupply database.
- 4. Allow users to login to iSupply.